## MyPC プリンタでのコピー機能使用手順

1. 学生証を MyPC プリンタのカードリーダーにタッチしロ 3. コピーする文書をセットします。 グインします。

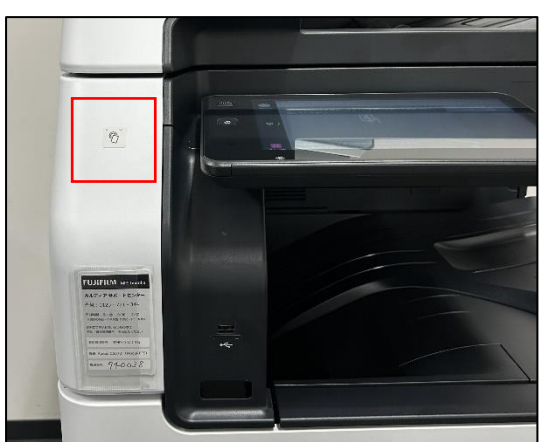

※学生証を忘れた場合はタッチパネル左上の「ログイン」 をタップし MyPC アカウントのユーザー名・パスワードを 入力してログインしてください。

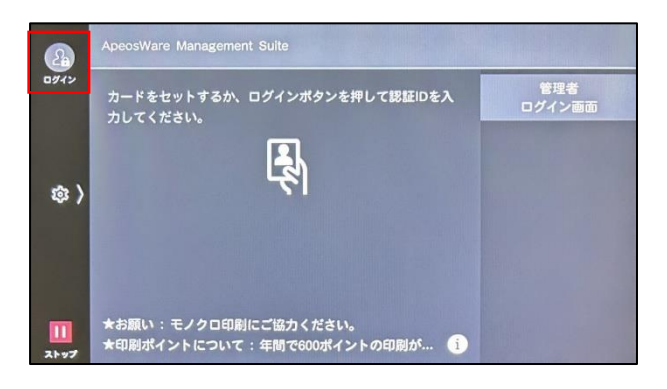

2. 「コピー」をタップします。

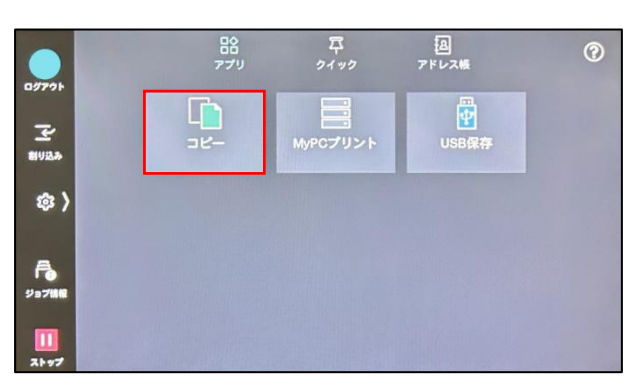

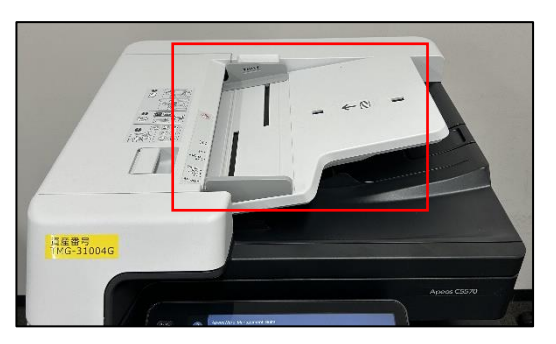

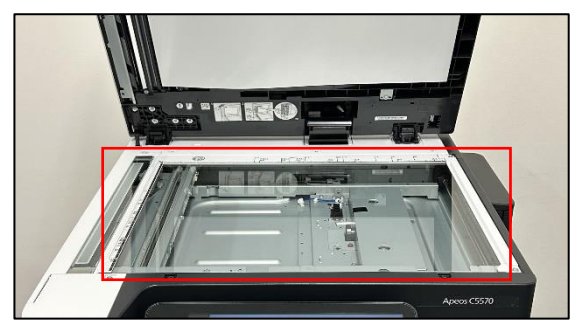

4. 「スタート」をタップします。

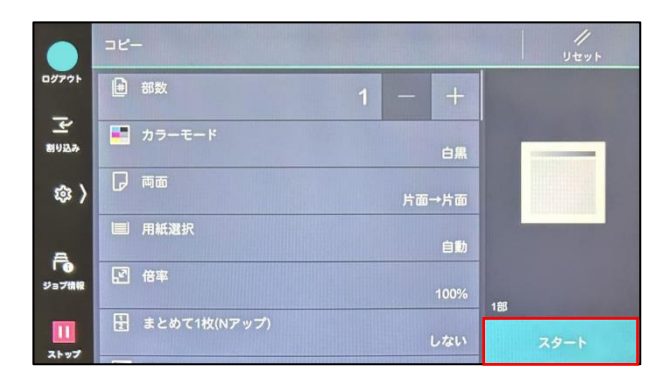

- 5. コピーが完了したことを確認し、コピーした文書を回収し ます。
- 6. 「ログアウト」をタップします。

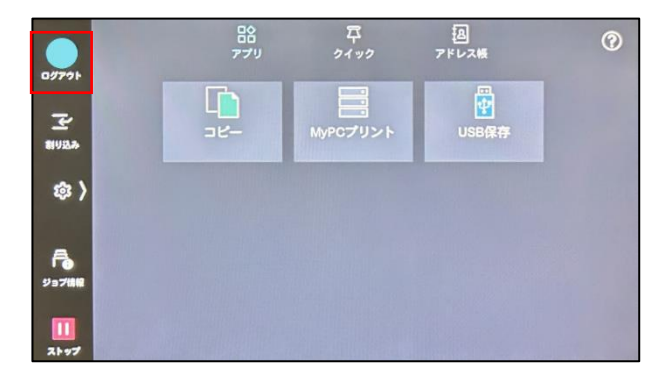